## SPAN-CPT QUICK START GUIDE

This guide provides the basic information you need to set up and begin using your SPAN-CPT system.

# **BOX CONTENTS**

In addition to this Quick Start Guide, the following is provided in your SPAN-CPT package:

- **1** SPAN-CPT (Integrated Receiver and IMU)
- **1** SPAN-CPT interface cable
- 1 CD containing PC Utilities and product documentation

# ADDITIONAL EQUIPMENT REQUIREMENTS

The following additional equipment is needed for a basic setup:

- A Windows-based PC with an RS-232 or USB port
- A power supply of +9 to +18 V DC
- A guality dual frequency GPS antenna such as the GPS-702, or GPS-532 for airborne/high speed applications For L-Band corrections use the GPS-702L antenna
- A TNC connector RF cable

# SET UP YOUR SPAN-CPT HARDWARE

Complete the following steps to set up and power your SPAN-CPT system. The example graphics show the connections on the SPAN-CPT.

1. Mount the SPAN-CPT enclosure and antenna securely to a vehicle. For the simplest operation, the Y-axis of CPT should be aligned with the forward axis (direction of travel) of the vehicle. The Z-axis should be pointing up. Ensure that the GNSS antenna and enclosure cannot move relative to each other. The distance and relative direction between them must be fixed. See the Configure SPAN-CPT section of this guide.

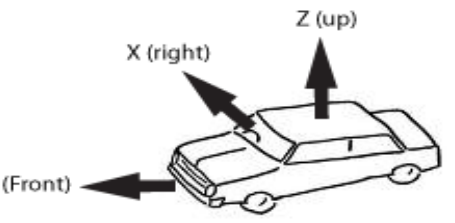

- 2. Connect COM1 of the SPAN-CPT to a computer/laptop COM port or connect the SPAN-CPT USB cable to a computer/laptop USB port.
- 3. Connect the GPS antenna to the antenna port on the SPAN-CPT using an appropriate antenna cable.

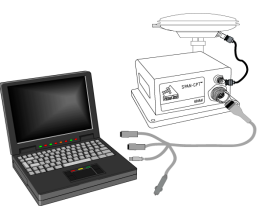

4. Apply power to the SPAN-CPT. It is recommended that you place a back-up battery between the SPAN-CPT and its voltage supply as a power buffer if installed in a vehicle. When a vehicle engine is started, power can dip to 9.6 V DC or cut-out to ancillary equipment.

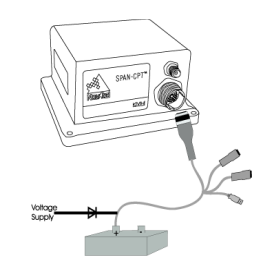

# **INSTALL THE PC UTILITIES**

Once the SPAN-CPT system is connected to the PC, antenna, and power supply, install NovAtel's PC Utilities. The PC utilities provide a graphical user interface for communications with the receiver through a PC. The tools can be used for configuration, monitoring, and data logging.

1. Insert the accompanying CD in the CD-ROM drive of the computer. PC tools can be installed from the CD included by running setup.exe in the install directory.

## COMMUNICATE WITH THE SPAN-CPT SYSTEM

Serial or USB communication can be done through the NovAtel CDU software (installed with the PC tools) or using a standard terminal program, such as Hyperterminal.

Start CDU on your PC to enable communication:

- 1. Launch **CDU** from the *Start* menu folder specified during the installation process. The default location is Start | Programs | NovAtel OEMV | NovAtel CDU.
- 2. Select Open.... from the Device menu.

| Dev | /ice       | ⊻iew    | <u>T</u> ools | <u>H</u> elp |  |
|-----|------------|---------|---------------|--------------|--|
|     | <u>О</u> р | en      | C             | trl+0        |  |
|     | ⊆lo        | se Conf | ìg            |              |  |

- 3. Select the New... button in the Open dialog box. The Options | Configuration dialog opens.
- 4. Use the <sup>\*</sup> button at the top of the configurations selection Post-Process Data section of this guide. box to add a new configuration. To delete a configuration, To save the receiver configuration you entered, ensure all windows, select it from the list and click on the - button. To duplicate except Console, are closed in CDU and then use the an existing configuration, click on the <sup>fa</sup> button. You can edit SAVECONFIG command. any configuration in the list by selecting it.
- 5. Select Serial, from the Type list and select the PC/laptop port, that the SPAN-CPT is connected to, from the Port list.

| SPANOPT | Startup Options                        | Definitions    |          |           |  |
|---------|----------------------------------------|----------------|----------|-----------|--|
|         | Device Type —<br>Type                  | Serial         | •        |           |  |
|         | Serial Settings —<br>Port<br>Baud Rate | COM1<br>115200 | •        | F Passive |  |
|         |                                        | Hardware Hand  | lshaking |           |  |

- 6. Select 115200 from the Baud Rate list.
- 7. Uncheck the Hardware Handshaking checkbox.
- 8. Select OK to save the new device settings.
- 9. Select the new configuration from the Available device configs area of the Open dialog and press the Open button to open the configuration.

| Available device con | 0                   |      |
|----------------------|---------------------|------|
| SPANCPT              | COM1 at 115200 Baud | Qpen |
|                      |                     | Edt  |
|                      |                     |      |

As **CDU** establishes the communication session with the receiver, it displays a progress box.

- 10. Select Tools | Logging Control Window from the CDU main menu to control the receiver's logging to files and serial ports. Refer to CDU's on-line Help for more information.
- 11. Use the *Console* window to enter commands. See also the

# **CONFIGURE SPAN-CPT WITH CDU**

Basic configuration of the SPAN-CPT system will complete automatically. The inertial filter starts once the GPS solution is solved, and finesteering status is reached.

# A GPS antenna must be connected and tracking at least 4 satellites for operation to begin.

SPAN wizard in CDU will graphically take you through this process, or the steps below can be followed to manually configure SPAN-CPT.

The position mode wizard in CDU will walk you through GPS configuration or you can follow the steps below for manual configuration. Depending on the accuracy of the solution required, the GPS can be augmented with a number of correction sources including SBAS, L-Band and RTK (RTCA, RTCM, RTCM V3 and CMR).

#### CONFIGURE SPAN-CPT WITH COMMAND LINE

#### MEASURE THE LEVER ARM

Enter the distance from the IMU to the GPS antenna using the SETIMUTOANTOFFSET command. The offset between the antenna phase centre and the IMU axes must remain constant and be known accurately (m). The X (pitch), Y (roll) and Z (azimuth) directions are clearly marked on the IMU enclosure. The SETIMUTOANTOFFSET parameters are (where the standard deviation fields are optional):

x\_offset y\_offset z\_offset [x\_stdev] [y\_stdev] [z\_stdev] For the integrated INS/GPS system to have the best level of accuracy, the offset should be measured to within a millimeter. Any error in this measurement will show up in the output position. For example, a 10 cm error in measuring this offset will result in at least a 10 cm error in the output. If the system is installed in line with the vehicle, this is the only configuration required.

#### **ENABLING SBAS POSITIONING**

SPAN-CPT IMU's are capable of SBAS positioning. This positioning mode is enabled using the SBASCONTROL command. The following commands are typically used to enable WAAS (North America) and EGNOS (Europe) respectively:

SBASCONTROL ENABLE WAAS

SBASCONTROL ENABLE EGNOS

#### **ENABLING L-BAND POSITIONING**

L-Band corrections allow you to achieve sub-meter accuracy. To use this positioning mode, you must enable L-band tracking to the Canada-Wide Differential GPS (CDGPS) or OmniSTAR signal. A subscription to OmniSTAR is required to use the OmniSTAR VBS, XP or HP service (visit http:// www.omnistar.com. Have your OmniSTAR serial number ready from the LBANDINFO log). The CDGPS signal is free and available without subscription over North America (visit http:// www.cdgps.com). The ASSIGNLBAND command allows you to set OmniSTAR or CDGPS base station communication parameters. It should include a relevant frequency and data rate. For example:

ASSIGNLBANDOMNISTAR1536782000 1200

To confirm you are tracking an L-Band signal, log the L-Band status information by entering: LOGLBANDSTAT. For example, if you are receiving CDGPS, the fifth field after the header should be 00c2:

#### LBANDSTATA COM1 0 43.5 FINESTEERING 1295

149951.671 0000000 976f 34461;

1547546977 46.18 4541.0 0.00 **00c2** 00f0...

To specify the correction source, use the PSRDIFFSOURCE command as shown in the examples below: PSRDIFFSOURCE OMNISSTAR or,

PSRDIFFSOURCE CDGPS otherwise it is left at the default AUTO

## LOG SPAN-CPT DATA

Raw GPS, IMU and navigation data (position, velocity, attitude) are available from the system as ASCII or binary logs.

Data can be collected through **CDU** using the *Logging Control* window, or sent out the IMU COM port to user-supplied data collection software.

For post-processing applications, collect the data shown in the *Data For Post-Processing* section near the end of this guide.

For real-time applications, the GPS/INS solution is available through the logs listed in the *SPAN-CPT User Manual* including INSPOS, INSVEL, INSATT and INSPVA. These logs can be collected at rates up to the IMU data rate (100 Hz); however, there are some rate restrictions. Refer to the *Data Collection* section in the *SPAN Operation* chapter of the *SPAN-CPT User Manual.* 

## **OPERATE THE SPAN-CPT SYSTEM**

The system is ready to go once it is powered and the INS and GPS are configured using the previously shown commands.

Observe the status of the system in **CDU**'s *INS* window or in the status field of any of the INS solution logs (for example INSPOS, INSVEL, INSATT and INSPVA).

INS data is available once there is a good GPS solution. Therefore, an antenna must be connected for the system to function.

The following status stages may be observed:

- The status changes from INS\_INACTIVE to INS\_ALIGNING once the receiver computes a GPS solution.
- The default alignment method for CPT is a kinematic alignment. The INS solution will begin once the vehicle starts to move faster than 1 m/s. Alternatively, you can set the attitude of the system manually by using the SETINTAZIMUTH command. See the SPAN-CPT User Manual for more details on how to use this command.
- The status changes to INS\_ALIGNMENT\_COMPLETE when alignment is completed. After some motion (stops, starts, and turns, the attitude solution should converge to within specifications, and the status will change to INS\_SOLUTION\_GOOD.
- The status may occasionally change to INS\_BAD\_GPS\_AGREEMENT. This status indicates that

the inertial solution has detected poor quality GPS positions from the receiver due to limited satellite visibility or high multipath conditions. The inertial filter may choose to disregard this information and wait for the GPS quality to improve. The solution is still valid during these times, it is simply a warning flag that the GPS/INS solution is more reliable than the GPS-only solution.

## DATA FOR POST-PROCESSING

Post-processing requires collection of simultaneous data from the base and rover stations. This includes accurate coordinates of the base station and accurate measurement of the IMU to antenna separation.

Collect the following data for post-processing:

- From the base station
  - RANGECMPB ontime 1
  - RAWEPHEMB onnew
- From the rover station(s)
  - RANGECMPB ontime 1
  - RAWEPHEMB onnew
  - RAWIMUSB onnew
  - BESTLEVERARMB onnew

SPAN-CPT system output is compatible with Inertial Explorer post-processing software from the Waypoint Products Group, NovAtel Inc. Visit our website at <u>http://www.novatel.com</u> for details.

### **Questions or Comments**

If you have any questions or comments regarding your SPAN-CPT system, please contact NovAtel Customer Service by:

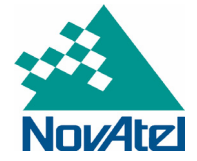

Email: support@novatel.com Web: www.novatel.com Phone: 1-800-NOVATEL (U.S. & Canada) 403-295-4900 (International) Fax: 403-295-4901

© Copyright 2006-2008 NovAtel Inc. All rights reserved. Printed in Canada on recycled paper. Recyclable. Unpublished rights reserved under international copyright laws GM-14915081 REV 1 2008/07/15